## จองทรัพยากรสารสนเทศ (Hold)

เป็นบริการแก่สมาชิกที่ประสงค์จะยืมทรัพยากรสารสนเทศที่มีผู้อื่นยืมไปแล้ว เมื่อผู้ยืมนำมาส่งคืนผู้ที่จองจะได้รับสิทธิ์ ในการยืมทรัพยากรสารสนเทศรายการนั้น สามารถจองผ่าน SUTCat หรือแจ้งความจำนงได้ที่เคาน์เตอร์ Information อาคารบรรณสาร ชั้น 1

## สถานะที่สามารถจองได้

- 1. ถูกยืม (Check Out)
- 2. ตู้จัดแสดงหนังสือ (Display)
- 3. ถูกจอง (Being Held)
- 4. ทรัพยากรค้างจอง (Out of Hold)
- 5. หนังสือเก็บจากตู้รับคืน (Just Return)

## วิธีการจอง

- 1. สืบค้นทรัพยากรสารสนเทศจากฐานข้อมูล SUTCat
- 2. คลิกเลือกรายการทรัพยากรสารสนเทศที่ต้องการจอง ดังหมายเลข 1
- 3. คลิก "จอง" ดังหมายเลข 2

| OPAC :: TUAL                                | อิมตข้อมูลหน่ะ 🗙 📃         |                              |                                                  |                            |                                   |                         |                                       |                             |                                 |                                           | 🔺 – 🗇 🗙                                      |
|---------------------------------------------|----------------------------|------------------------------|--------------------------------------------------|----------------------------|-----------------------------------|-------------------------|---------------------------------------|-----------------------------|---------------------------------|-------------------------------------------|----------------------------------------------|
| € → C 🔒                                     | https://clrem-opac.sut     | t.ac.th/BibDeta              | il.aspx?bibno                                    | o=158438                   |                                   |                         |                                       |                             |                                 |                                           | छ. 🔤 🔂 🚇 🚺 😑                                 |
| 🔛 Apps 👩 Outle                              | ook Web App  🔞 DeepDyve    | - Read and BF El             | ectronic library.                                | Dow 🥘 Electronic lib       | rary. Dow 🛛 🕕 Electric Library. D | Iowni 🛛 📓 Library Genes | is Projec BF Electronic library. Dov. | BR BookReader - Библи       | o 🧾 Ebook Search & Free 🛛 🗋     | Microscopy and Micro 🔺 E-books Pl         | DF » 🗋 Other bookmarks                       |
|                                             |                            |                              |                                                  |                            |                                   |                         |                                       |                             |                                 |                                           |                                              |
| OPAC                                        |                            |                              |                                                  |                            |                                   |                         |                                       |                             | เข้าส่ระบบ   หน้าหลัก   เมนหลัก | ดันหาทั่วไป   ดันหาชั้นสง   ดันหาจากแหล่ง | อื่น   อิมต่อ   💳 ไทย 🗰 อังกฤษ   ช่วยเหลือ 🐨 |
|                                             |                            |                              |                                                  |                            |                                   |                         |                                       |                             |                                 |                                           |                                              |
| ด้นหาทั่วไป                                 |                            |                              |                                                  |                            |                                   |                         | ผลการค้นหา                            |                             |                                 |                                           |                                              |
|                                             |                            |                              |                                                  |                            |                                   |                         |                                       |                             |                                 |                                           |                                              |
| ค้นหา                                       | Real talking พูดอังกฤษไ    | ฟแลบ@ออฟฟิศ                  | ใน ชื่อเรื                                       | อง(ค่าสำคัญ) 🔹             | ด้นหา กลับไป                      | จุดเริ่มด้น             |                                       |                             |                                 |                                           |                                              |
| couros (dour)                               | ia 10 dimoard              | ouošme 🕅                     | ส์มเออรสออัต                                     |                            |                                   |                         |                                       |                             |                                 |                                           |                                              |
| รายการ/ตอหนา 10 💛 คนหาจากผลลพธ เอแพมการจากต |                            |                              |                                                  |                            |                                   |                         |                                       |                             |                                 |                                           |                                              |
|                                             |                            |                              |                                                  |                            |                                   |                         |                                       |                             |                                 |                                           |                                              |
| Rib#159429                                  |                            |                              |                                                  |                            |                                   |                         |                                       |                             |                                 |                                           |                                              |
| ແນນນ່ວ ແນນເ                                 | ครบถ้วน มาร์ด บันทึก       | ส่งออกข้อมูลท์               | า่บันทึก ลบ:                                     | ข้อมูลที่บันทึก <b>ประ</b> | วัติการค้นหา                      |                         |                                       |                             |                                 |                                           |                                              |
| ชื่อเรื่อง                                  | Real talking พูดอังกฤษ     | ใฟแลบ@ออฟฟิศ                 | = English in                                     | the office / เอลลี โ       | อ, เขียน ; ปียะดา น้อยผา, แ       | ปล                      |                                       |                             |                                 |                                           |                                              |
| ชื่อเรื่องเพิ่มเดิม                         | English in the office      |                              | DENNIN                                           | MM DENNI                   |                                   |                         |                                       |                             |                                 |                                           | No Image                                     |
| LC Call #                                   | PE1131 a9 2558             | PE1131 a9 2558               |                                                  |                            |                                   |                         |                                       |                             |                                 |                                           | Available                                    |
| ผู้แต่ง                                     | <u>โอ, เอลลี</u>           | <u>โอ, เอลลี</u> เลขบาร์โค้ด |                                                  |                            | จัด                               | เลขเรียก                |                                       |                             |                                 |                                           |                                              |
| ผู้แต่งเพิ่มเดิม                            | มเดิม <u>ปียะดา น้อยผา</u> |                              |                                                  |                            |                                   |                         |                                       | _                           |                                 |                                           |                                              |
| หัวเรื่อง                                   | <u>ภาษาอังกฤษ บทสนท</u>    | นาและว่                      |                                                  | 3105100                    | 1858527                           | PE                      | :1131 อ9 2558                         |                             |                                 |                                           |                                              |
| ISBN                                        | 9786160823376 :            | 36160823376 :                |                                                  | DF                         | F1131 a9 2558                     |                         |                                       |                             |                                 |                                           |                                              |
| พิมพลักษณ์                                  | กรุงเทพฯ : ซีเอ็ดยูเคชั่ง, | 2558                         |                                                  | 5105100                    | 1913397                           | F L                     | 1131 09 2330                          |                             |                                 |                                           |                                              |
| ข้อมูดอื่นๆ                                 |                            |                              |                                                  |                            |                                   |                         |                                       |                             |                                 |                                           |                                              |
| uaa                                         | ห้องสมุด : มังนุมม         |                              |                                                  |                            |                                   |                         |                                       |                             |                                 |                                           |                                              |
| 1                                           | 1551 -                     | a                            |                                                  |                            | ~                                 |                         |                                       |                             | du e                            |                                           |                                              |
|                                             | 10                         | เลขเรียก                     |                                                  | หมู                        | ห่องสมุด                          |                         |                                       | สถ                          | านทิจิดเก็บ                     |                                           | สถานะ                                        |
|                                             | J1858527 PE1131 a9 2558    |                              | CD-ROM ศูนย์บรรณสารและสือการศึกษา มหาวิทยาลัยเทต |                            | คโนโลยีสุรนารี                    |                         | บริการสารสนเทศ ชั่น 1 (1st. f         | Floor)                      | อยู่บนชั้น                      |                                           |                                              |
| PE1131 อ9 2558 หนังสือ                      |                            |                              | หนังสือ                                          | ศูนยบรรณสารและสื่อการศึ    | เกษา มหาวิทยาลัยเทด               | ในโลยิสุรนารี           | ฝ่าย                                  | บริการสารสนเทศ ชั้น 2 (2nd. | Hoor)                           | กำหนดคิน:03 ต.ค. 2559                     |                                              |
| จอง                                         | 2 <                        | _                            |                                                  |                            |                                   |                         |                                       |                             |                                 |                                           |                                              |
| -                                           |                            |                              |                                                  | จอง                        |                                   |                         | _                                     |                             | _                               | _                                         | >                                            |
| - C                                         |                            |                              |                                                  |                            |                                   |                         |                                       |                             |                                 |                                           | ▲ 🔍 🖓 🕼 🗤 1:54 PM<br>9/23/2016               |
|                                             |                            |                              |                                                  |                            |                                   |                         |                                       |                             |                                 |                                           |                                              |

4. Login เข้าสู่ระบบ เพื่อยืนยันการจอง ระบบจะแสดงผลการจอง ดังหมายเลข 4

| 🕒 OPAC :: ข่าวประกาศท้องสมุด 🗙 📃    |                   |                      |                                         |                           |                          |                            |                        |                    |
|-------------------------------------|-------------------|----------------------|-----------------------------------------|---------------------------|--------------------------|----------------------------|------------------------|--------------------|
| ← → C A https://clrem-opac.sut      | t.ac.th/Login.as  | ox?returnpage=       | BibDetail.aspx?bibnc                    | =158438                   |                          |                            |                        |                    |
| Apps 💁 Outlook Web App 🛭 @ DeepDyve | - Read and BF Ele | ctronic library. Dow | Electronic library. Dow                 | BS Electric Library. Down | 🊰 Library Genesis Projec | BF Electronic library. Dov | BR BookReader - Библио | 🗐 Ebook Search & F |
| ທີ່ມາຍັບຣາ<br>ມີກາວົກຍາລັ           | SING)<br>Teinelu  | 8113ะไ<br>เโลยีสุรเ  | ີ່ເວັດກາວໄດ້<br>ເກຣັ                    | נשמ                       |                          |                            |                        |                    |
| anuc.                               |                   |                      |                                         |                           |                          |                            |                        |                    |
| 044C                                |                   |                      |                                         |                           |                          |                            |                        | เขาสูระบบ   หนาหล  |
| ข่าวสารห้องสมุด                     | Loninto           |                      |                                         |                           |                          |                            |                        |                    |
| สถิดิทรัพยากรห้องสมุด               | Loginto           | OPAC                 |                                         |                           |                          |                            |                        |                    |
| ข้อมูลสมาชิก                        |                   |                      |                                         |                           |                          | แบบฟอร์มส                  | างชื่อเข้าสู่ระบบ      |                    |
| รายการหนังสือใหม่                   |                   |                      |                                         |                           |                          |                            |                        |                    |
| รายการสื่อโสดใหม่                   |                   |                      |                                         |                           |                          |                            |                        |                    |
| หนังสือสารอง                        |                   |                      |                                         |                           |                          | 3                          |                        |                    |
| หนังสือขายดี                        |                   |                      |                                         |                           |                          |                            |                        |                    |
| วิทยานิพนธ์ มทส.                    |                   |                      |                                         |                           |                          | ชื่อผู้ใช้: XXXXXXXX       |                        |                    |
| E-Book                              |                   |                      |                                         |                           |                          | รหัสผ่าน: ••••             |                        |                    |
| E-Audio                             |                   | สื่อเป็ช้            | <ul> <li>รหัสบักสิ์ย</li> </ul>         | าษา/รหัสพบัก              | าาน                      |                            | เข้าวสระมม             |                    |
| แนะนำหนังสือ                        |                   | 00000                | • • • • • • • • • • • • • • • • • • • • |                           |                          | อื่มเราะัสย่วย 2           | en 1692000             |                    |
| ดั้งค่าเว็บ                         |                   | ະຈັດປຸ່ງ             | ່ . ເຮົາແຮ່ຈະຜູ້                        | ลี่ยวจับจับเมื่อผู้       | a.                       | ANTHAM IN :                |                        |                    |
| ดู่มือผู้ใช้                        |                   | ามยุด แ              | า: เกทานยุท                             | ตอ าแหนกกเเด              | ยม                       |                            |                        |                    |
| รายงาน                              |                   |                      |                                         |                           |                          |                            |                        |                    |
|                                     |                   |                      |                                         |                           |                          |                            |                        |                    |
|                                     |                   |                      |                                         |                           |                          |                            |                        |                    |
|                                     |                   |                      |                                         |                           |                          |                            |                        |                    |

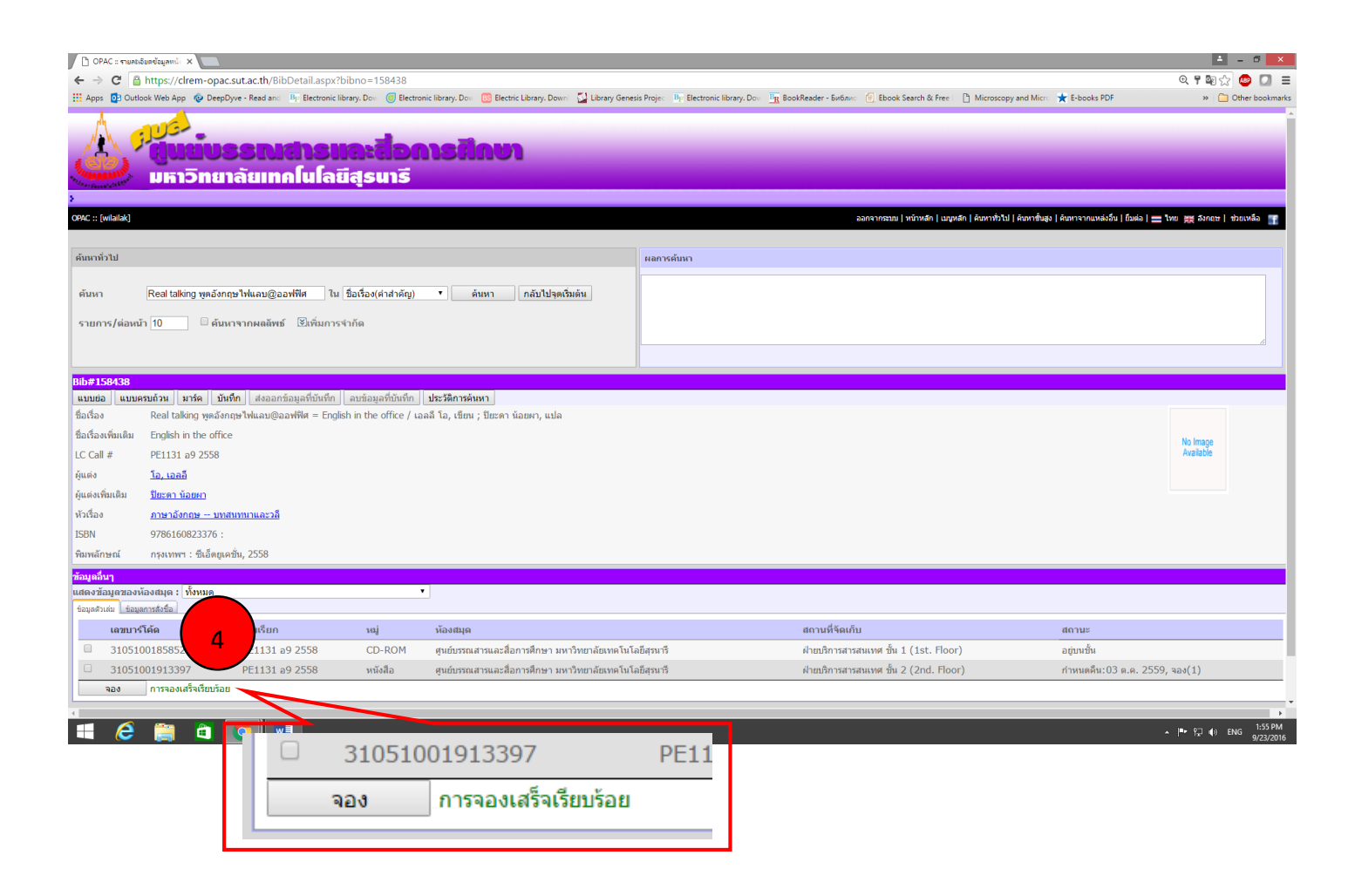

- 5. ตรวจสอบสถานะจอง โดยเลือกเมนู "จองทรัพยากร" ระบบจะแสดงรายระเอียดทรัพยากรสารสนเทศที่จอง พร้อมวันที่จอง ดังหมายเลข 5
- เมื่อทรัพยากรสารสนเทศดังกล่าวถูกส่งคืน ระบบจะแสดงวันที่ให้มารับภายในวันที่กำหนด ดังหมายเลข 6 และระบบจะแจ้งเตือนอัตโนมัติผ่านทาง e-mail ของผู้จอง เพื่อให้มารับทรัพยากรสารสนเทศ ดังหมายเลข 7
- หากพ้นกำหนดระบบจะยกเลิกสิทธิ์การจองทรัพยากรสารสนเทศรายการนั้นโดยอัตโนมัติ ทั้งนี้ เพื่อความสะดวก ของท่านโปรดติดต่อ โทร. 0-4422-3074-5 ก่อนมารับหนังสือที่จองไว้

|                                                                                                    |                                                                    | 🔺 – 🗇 🗙                                                                              |
|----------------------------------------------------------------------------------------------------|--------------------------------------------------------------------|--------------------------------------------------------------------------------------|
| .ut.ac.th/PatronInformation.aspx                                                                                             |                                                                    | 🔍 📭 🏠 👜 🚺 🗉                                                                          |
| e - Read and 🛛 📴 Electronic library. Dow 🎯 Electronic library. Dow 📴 Electric Library. Down 🔂 Library Genesis Projec 🛛 📴 Ele | tronic library. Dov. 📴 BookReader - Библис 📋 Ebook Search & Free 🗉 | 🖺 Microscopy and Micro 🤺 E-books PDF 🔋 🔪 🗀 Other bookmark                            |
|                                                                                                    |                                                                    |                                                                                      |
|                                                                                                    |                                                                    |                                                                                      |
| SINGISHG:GDNJSHNUJ                                                                                                    |                                                                    |                                                                                      |
| ลัยเทคโนโลยีสูรนารี                                                                                                    |                                                                    |                                                                                      |
|                                                                                                    |                                                                    | 5                                                                                    |
|                                                                                                    | ออกจากระบบ   หน้าหลัก   เม                                         | มบูหลัก   คันหาทั่วไป   คันหาขึ้นสูง   คันหาจากแหล่งอื่น   ยืมต่อ   🔤                |
|                                                                                                    | ข้อมูลสมาชิก                                                       | ข้อความแจ้งเดือน  หนี้   รายการยืมหรัพยากร   <mark>จองหรัพยากร</mark>   ประวัติการยึ |
| หนังสือที่ของ                                                                                                    |                                                                    |                                                                                      |
| ชื่อเรื่อง                                                                                                    |                                                                    | เลขหมู่ บาร์โค้ด วันที่จอง รับภายในวันท์                                             |
| 🔲 Real talking พูดอังกฤษไฟแลบ@ออฟฟิศ = English in the office / เอลลี โอ, เขียน ; ปียะดา น้อยผา, แปล                          |                                                                    | PE1131 a9 2558 31051001913397 23 n.u. 2559                                           |
| ยกเลิกการจอง                                                                                                    |                                                                    |                                                                                      |
|                                                                                                    |                                                                    |                                                                                      |
|                                                                                                    | วยควรยื่มพร้พยวคร 🗌 🦡                                              | <u>พรัพยวกร</u>   ประวัติการยืบ                                                      |
|                                                                                                    | ายการยุ่มหรือคาย การ   าย                                          | เมือง เป็น เป็น เป็น เป็น เป็น เป็น เป็น เป็น                                        |
|                                                                                                    |                                                                    |                                                                                      |
|                                                                                                    |                                                                    |                                                                                      |
|                                                                                                    | บาร์โด้ด วับ                                                       | เพื่ออง รับควยใบวันที่                                                               |
|                                                                                                    |                                                                    |                                                                                      |
|                                                                                                    | 31051001913397 23 ຄ                                                | e 2559                                                                               |
|                                                                                                    | 51051001515557 251                                                 | 1.0. 2000                                                                            |
|                                                                                                    |                                                                    |                                                                                      |
|                                                                                                    |                                                                    |                                                                                      |
|                                                                                                    | John us ger                                                        |                                                                                      |

| ออกจากระบบ   หน้าหลัก   เมนูหลัก                                                                    | ค้นหาทั่วไป   ค้นหาขั้นสุ | ง   คันหาจากแหล่งอื่น   ยืมต่อ | <b>1=1</b> 6            | ,ษ   ช่วยเหลือ 🍸               |
|----------------------------------------------------------------------------------------------------|---------------------------|--------------------------------|-------------------------|--------------------------------|
| ข้อมูลสมาชิก   ข้อดว                                                                                | วามแจ้งเตือน  หนี้        | รายการยืมทรัพยากร              | <mark>จองทรัพยาก</mark> | <mark>ร</mark>   ประวัติการยืม |
| หนังสือที่จอง                                                                                       |                           |                                |                         |                                |
| ชื่อเรื่อง                                                                                          | เลขหมู่                   | บาร์โค้ด                       | วันที่จอง               | รับภายในวันที่                 |
| 🔲 Real talking พูดอังกฤษไฟแลบ@ออฟฟิศ = English in the office / เอลลี โอ, เขียน ; ปียะดา น้อยผา, แปล | PE1131 a9 2558            | 31051001913397                 | 23 ก.ย. 2559            | 03 ต.ค. 2559                   |
| ยกเลิกการจอง                                                                                        |                           |                                |                         | 2                              |
|                                                                                                    | ວັ                        | ้นที่จอง                       | รับภายใน                | เวันที่                        |
|                                                                                                    | 23                        | ก.ย. 2559                      | 03 ต.ค. 2               | 2559                           |
|                                                                                                    |                           |                                |                         |                                |

กรุณามารับทรัพยากรที่จองไว้

🗲 ตอบกลับ 🕊 ตอบกลับทั้งหมด 🄶 ส่งต่อ 🚥

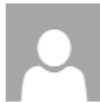

library@sut.ac.th <library@library.sut.ac.th> พด. 29/9/2016 9:17

7

ทำเครื่องหมายว่าอ่านแล้ว

 $\hat{\sim}$ 

## ถึง: XXXXXXXXXXXXX

เรียน XXXXXXXXXXXX

เพื่อความสะดวกของท่าน โปรดดิดต่อ โทร.3074-5 ก่อนมารับหนังสือที่จองไว้ ชื่อเรื่อง: Real talking พูดอังกฤษไฟแลบ@ออฟฟิศ = English in the office / เอลลี โอ, เขียน ; ปียะดา น้อยผา, แปล

เลขเรียกหนังสือ: PE1131 อ9 2558 ฉบับที่: {NULL} บาร์โค้ด: 31051001913397

โปรดดิดต่อรับทรัพยากรสารสนเทศภายในวัน: 03 ต.ค. 2559

ศูนย์บรรณสารและสื่อการศึกษา มหาวิทยาลัยเทคโนโลยีสุรนารี ที่อยู่ 111 Nakhon Ratchasima 30000, THAILAND โทรศัพท์ 0 4422 3074-75 โทรสาร 0 4422 3060